## Working With System Settings

## Security Note: These Settings Require Administrative Access

To access many System Settings views, your 25Live user must have administrative security permissions (-1 group). If you would like any of the described settings changed for your instance of 25Live, contact your 25Live administrator.

- Embedded Content
- Task Emails
- Force Delete Master Definitions

Some of these may be opened up to other groups with permission in a future update, while others are very powerful and will always be restricted.

25Live features a System Settings menu to allow administrators to conveniently adjust some settings without needing to leave 25Live for another Series25 tool.

Se Se

Security Note: Administrative Options Not Restricted to (-1) System Administrators

These are controlled by different permissions in the Groups tool.

- Masquerade as Another User
- Document management: Administrative: 4.0 Event Document Creation and Management
- System settings: Administrative: 32.0 Edit General Settings in 25Live System Settings
  - This includes Theme settings, Email Defaults, System Defaults, User Defaults, Date/Time Defaults, and Search Settings
- Event form configuration settings in Groups: Administrative: 20.0 Update Event Creation and Editing Configuration

## How to Access System Settings

The System Settings section is accessible from the More menu in the top navigation bar.

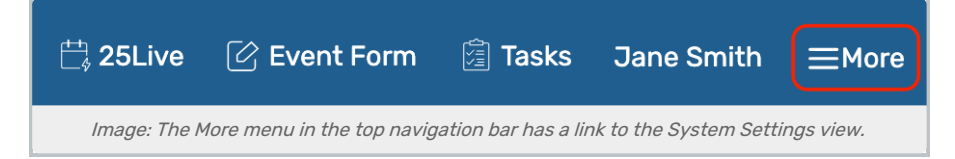

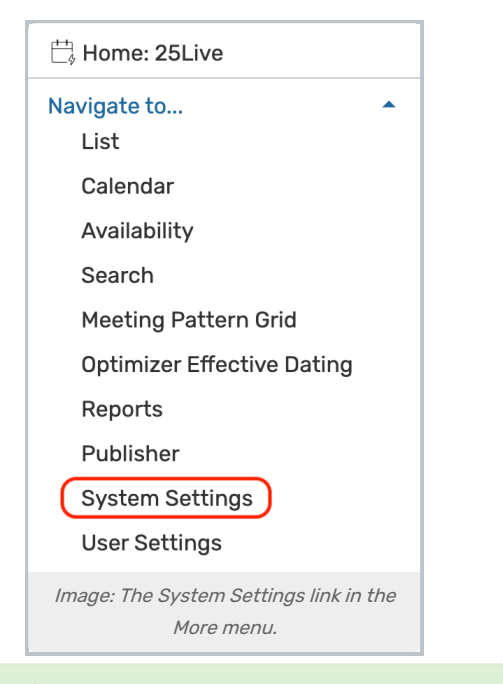

## Tip: Linking to System Settings Sections

Did you know you can use the title of each System Settings tab to save a link to go directly to that section?